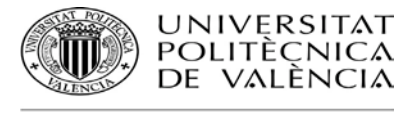

## Manual Solicitud Dispensas de Asistencia a Clase

## 1.- Solicitud del Alumno

Los alumnos de Grado y Máster disponen en su intranet de una nueva opción que les permitirá realizar solicitudes de dispensa "*Secretaría Virtual >> Solicitudes >> Solicitud de Dispensa de Asistencia a clase*". El periodo para solicitar las dispensas comenzará el 1 de septiembre y finalizará el 31 de julio, es decir, durante el periodo del curso académico. Por tanto, un alumno matriculado en julio de un nuevo curso académico no podrá solicitar dispensa hasta el 1 de septiembre.

Básicamente, la solicitud de dispensa del alumno constará de: motivo, asignaturas solicitadas y documentación justificativa.

| ditar solicitud                                                                                         |                                                |                                              |          |       |                 |  |  |  |
|----------------------------------------------------------------------------------------------------|------------------------------------------------|----------------------------------------------|----------|-------|-----------------|--|--|--|
| Alumno                                                                                                  | Alcaraz                                        | z Espeio. Maria Isabel                       |          |       |                 |  |  |  |
| Titulación                                                                                              |                                                | Máster Universitario en Producción Artística |          |       |                 |  |  |  |
| Curso                                                                                                   | 2016                                           |                                              |          |       |                 |  |  |  |
| Motivo *                                                                                                |                                                | Ŧ                                            |          |       |                 |  |  |  |
| Observaciones                                                                                           |                                                |                                              |          |       |                 |  |  |  |
| Asignaturas solicitadas                                                                                 |                                                |                                              |          |       |                 |  |  |  |
| Asignatura                                                                                              |                                                | Periodo                                      | F.Inicio | F.Fin | Tipo            |  |  |  |
|                                                                                                    | •                                              | •                                            |          |       | •               |  |  |  |
|                                                                                                    | •                                              | •                                            |          |       | •               |  |  |  |
|                                                                                                    | Ŧ                                              | ٣                                            |          |       | •               |  |  |  |
|                                                                                                    | •                                              | •                                            |          |       | •               |  |  |  |
|                                                                                                    | •                                              | •                                            |          |       | <b>T</b>        |  |  |  |
|                                                                                                    |                                                | -                                            |          |       |                 |  |  |  |
|                                                                                                    | •                                              | •                                            |          |       | •               |  |  |  |
| Documentación aportada<br>No hay ningún archivo adjunto a esta solicitud<br>Aportar nueva documentación |                                                |                                              |          |       | Anau nas asgina |  |  |  |
| Tipo documento Co                                                                                       | Contrato de Trabajo o certificado de empresa 🔻 |                                              |          |       |                 |  |  |  |
| Archivo                                                                                                 | eleccionararchivo N                            | ingún archivo seleccionado                   |          |       |                 |  |  |  |
|                                                                                                    |                                                |                                              |          |       |                 |  |  |  |

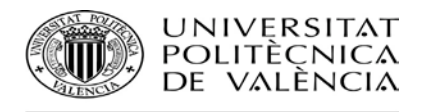

- 1. El alumno dispondrá de un desplegable para seleccionar el **motivo de su solicitud**. Los motivos disponibles serán:
  - Actividad Laboral
  - Actividad Deportiva
  - Enfermedad
  - Situación Familiar
  - Otros
  - Solapamiento

Junto al desplegable del motivo, el alumno dispondrá de un campo de observaciones donde podrá describir más extensamente el motivo de su solicitud o cualquier otro comentario que quiera añadir a su solicitud.

- 2. A continuación, el alumno **seleccionará las asignaturas**, de entre las que tiene matriculadas, para las que quiere obtener la dispensa. Por cada una de ellas deberá indicar:
  - Periodo de Tiempo de la dispensa:
    - Anual (sólo disponible si la asignatura es anual)
    - Semestre Completo (sólo disponible si la asignatura es cuatrimestral)
    - Entre fechas. Deberá indicar la fecha de inicio y fin de la dispensa. Debemos de tener presente que de conformidad con las Normas de Régimen Académico y Evaluación del Alumnado el periodo solicitado tiene que ser superior a 14 días lectivos.
  - **Tipo de dispensa solicitada**: Completa, Sólo de la Teoría o Sólo de la Práctica.
- 3. Por último, el alumno deberá adjuntar la **documentación justificativa** de la dispensa solicitada. Por cada uno de los documentos que vaya a adjuntar a su solicitud deberá indicar:
  - Tipo del documento. Habrá un desplegable donde deberá seleccionar una de las siguientes opciones:
    - Contrato de trabajo o certificado de empresa
    - Diario oficial correspondiente
    - Informe médico
    - Libro de familia
    - Otra documentación justificativa
  - Descripción. Será un campo de texto libre donde el alumno podrá describir el documento adjuntado.

Finalmente, el alumno tendrá un botón llamado "**CONFIRMAR SOLICITUD**" que será el que realmente termine presentando su solicitud de dispensa. Hasta que no pulse en dicho botón su solicitud estará en borrador y podrá ir modificándola como estime oportuno.

De hecho, el alumno podrá dejar a mitad su solicitud, sin confirmar, pulsando el botón guardar datos solicitud (sin confirmar) y pasados unos días regresar a esta opción, y al intentar acceder a realizar una solicitud, el programa le informará de que dispone una solicitud en borrador a mitad

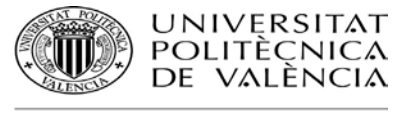

de cumplimentar. El alumno podrá recuperarla y continuar con ella o podrá descartarla y comenzar una completamente nueva.

| intranet.upv.es dice:                                                                                                    | × |
|----------------------------------------------------------------------------------------------------|---|
| Dispone de una solicitud de dispensa que dejó pendiente de confirmar. Se<br>puede recuperar dicha solicitud no confirmada para completarla, o bien se<br>puede borrar y comenzar una nueva solicitud. ¿Desea recuperar la solicitud<br>que se quedó pendiente de confirmar? | I |
| Aceptar Cancelar                                                                                                    | ] |

Una vez confirmada la solicitud, el alumno podría realizar una nueva solicitud de dispensa. En la nueva solicitud no podría solicitar ninguna asignatura que hubiera previamente solicitado y no estuviera ya resuelta. Una vez resuelta podría volver a solicitar la dispensa de una asignatura cuya dispensa previamente hubiera sido rechazada, o podría solicitar la dispensa nuevamente de una asignatura cuya dispensa hubiera sido aceptada anteriormente, siempre y cuando el periodo de tiempo solicitado no se solapara con el ya aprobado (por ej. en el caso de diferentes enfermedades en un mismo curso que supongan diferentes solicitudes de dispensa de una misma asignatura).

Las solicitudes realizadas el alumno las tendrá disponibles en esa misma opción de la intranet para poder consultar en todo momento el estado de tramitación en que se encuentran. Así como para poder descargarse justificantes o resoluciones emitidos por la UPV.

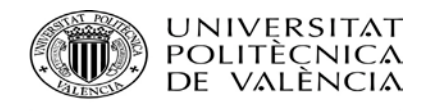

| Solicitud de dis                                                                         | spensas                                                                                                    |                                 |                                                      |                                                   |                                                                  |                                    |
|------------------------------------------------------------------------------------------|----------------------------------------------------------------------------------------------------|---------------------------------|------------------------------------------------------|---------------------------------------------------|------------------------------------------------------------------|------------------------------------|
| Parámetros de búsque                                                                     | eda                                                                                                    |                                 |                                                      |                                                   |                                                                  |                                    |
| Curso                                                                                    |                                                                                                    | 2016 🔻                          |                                                      |                                                   |                                                                  |                                    |
| Titulación MÁSTER UNIVERSITARIO                                                          |                                                                                                    | ARIO EN PRODUCCIÓN ARTÍSTICA    | 7                                                    |                                                   |                                                                  |                                    |
| Solicitudes realizadas                                                                   |                                                                                                    |                                 |                                                      |                                                   |                                                                  |                                    |
| Solicitud 1                                                                              |                                                                                                    |                                 |                                                      |                                                   |                                                                  |                                    |
|                                                                                          | 28/00/2016                                                                                                    |                                 |                                                      |                                                   |                                                                  |                                    |
| Fecha                                                                                    | 20/09/2010                                                                                                    |                                 |                                                      |                                                   |                                                                  |                                    |
| Fecha<br>Motivo                                                                          | Actividad Laboral                                                                                                    |                                 |                                                      |                                                   |                                                                  |                                    |
| Fecha<br>Motivo<br>Observaciones                                                         | Actividad Laboral<br>Trabajo temporal                                                                                                    |                                 |                                                      |                                                   |                                                                  |                                    |
| Fecha<br>Motivo<br>Observaciones<br>Justificante                                         | Actividad Laboral<br>Trabajo temporal<br>Descargar justifican                                                                                   | te de la solicitud              |                                                      |                                                   |                                                                  |                                    |
| Fecha<br>Motivo<br>Observaciones<br>Justificante                                         | Actividad Laboral<br>Trabajo temporal<br>Descargar justifican<br>Asignatura                                                                     | te de la solicitud              | Periodo solicitado                                   | Estado de la resolución                           | Estado de la evaluación<br>alternativa                           | Opciones                           |
| Fecha<br>Motivo<br>Observaciones<br>Justificante                                         | Actividad Laboral<br>Trabajo temporal<br>Descargar justifican<br>Asignatura<br>CINE CONTEMPORÁNEC                                               | te de la solicitud              | Periodo solicitado<br>Cuatrimestre A                 | Estado de la resolución<br>Pendiente              | Estado de la evaluación<br>alternativa<br>Pendiente              | Opciones<br>Renunciar              |
| Fecha<br>Motivo<br>Observaciones<br>Justificante<br>TENDENCIAS EN EL<br>FOTOGRAFÍA INDUS | Actividad Laboral<br>Actividad Laboral<br>Trabajo temporal<br>Descargar justifican<br>Asignatura<br>CINE CONTEMPORÂNEC<br>STRIAL Y PUBLICITARIA | t <u>e de la solicitud</u><br>D | Periodo solicitado<br>Cuatrimestre A<br>Entre fechas | Estado de la resolución<br>Pendiente<br>Pendiente | Estado de la evaluación<br>alternativa<br>Pendiente<br>Pendiente | Opciones<br>Renunciar<br>Renunciar |